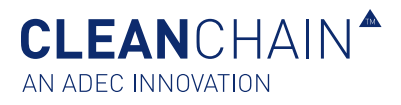

# IMPORTAZIONE DI PRODOTTI CHIMICI IN UN ELENCO D'INVENTARIO DI CONSEGNA, RILEVAZIONE E USO DELLE SCORTE

In questo articolo apprenderete come importare prodotti chimici nel vostro elenco d'inventario usando uno dei metodi seguenti: caricamento con modello Excel o manuale (su schermo).

Ogni nuovo elenco d'inventario inizia praticamente vuoto, ma non rimane tale a lungo. Il nostro modulo d'importazione dell'inventario vi può aiutare a caricare rapidamente e sincronizzare il vostro inventario con i dati di conformità dal gateway ZDHC, ADEC e delle banche dati di origine collettiva.

# PRIMA DI INIZIARE

Queste sono alcune cose da sapere prima di iniziare la procedura.

- > Assicuratevi di disporre di informazioni più accurate e complete possibili da aggiungere al vostro elenco d'inventario mensile.
- Comprendete i dati di inventario richiesti dai clienti e il(i) tipo(i) di quantità di cui necessitano. Assicuratevi di comprendere la richiesta dei clienti e contattate questi ultimi o ADEC Innovations in caso di domande su una richiesta specifica.
- Il vostro inventario deve presentarsi come "Convalidato" ai fini del corretto svolgimento della procedura.

## PREPARARSI ALL'IMPORTAZIONE

Seguite i passaggi indicati di seguito per preparare il file per l'importazione.

- Assicuratevi di avere a disposizione dell'elenco d'inventario dei prodotti chimici (EIC) ADEC debitamente compilato. Tale elenco è stato fornito tramite e-mail da ADEC Innovations o scaricato direttamente da CleanChain. Andate al passaggio 2 descritto alla pagina 5 "Importazione di dati chimici tramite un modello Excel" per apprendere come scaricare un modello Excel.
- Il vostro inventario non verrà importato se utilizzate un file che non è stato inviato da ADEC Innovations o scaricato direttamente da CleanChain.
- Per completare questa procedura, saranno necessari almeno 20 minuti.

Ora che avete completato questi passaggi, siete pronti per importare i dati.

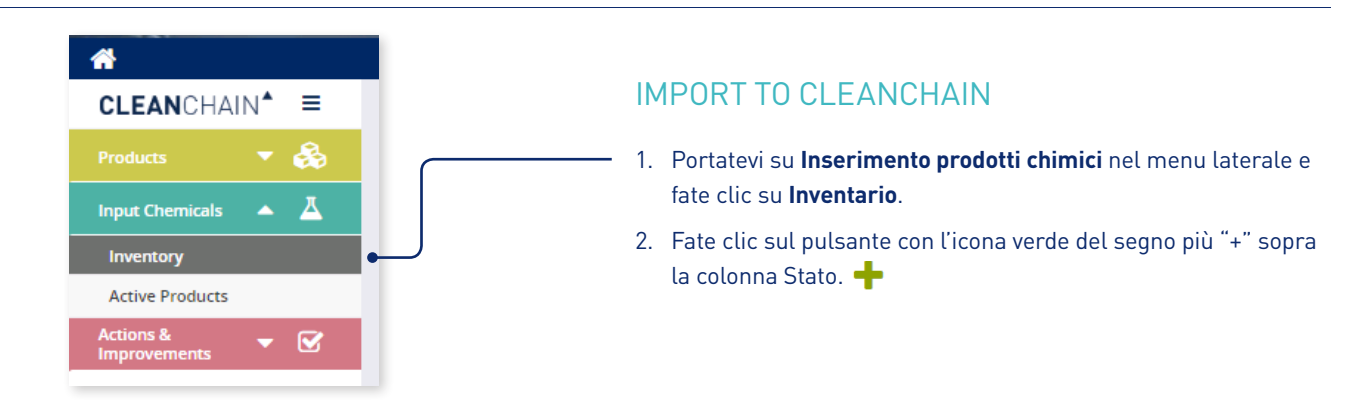

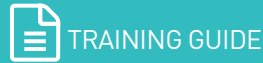

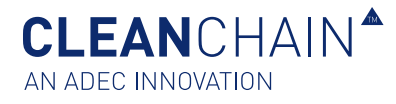

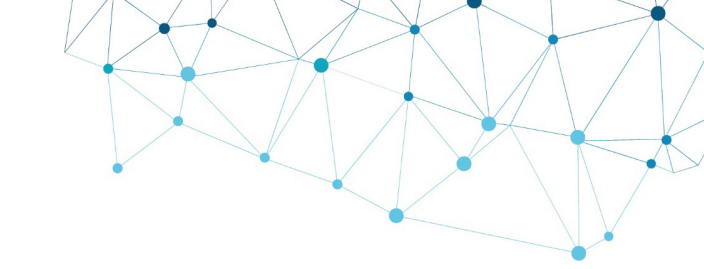

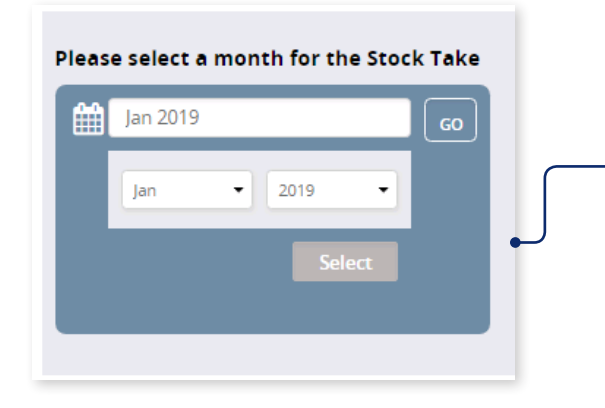

### **IMPORTAZIONE IN CLEANCHAIN**

- 3. Sceqliete Aggiungi rilevazione scorte, Aggiungi consegna o Aggiungi uso.
- 4. Nella schermata successiva, selezionate un mese per la vostra rilevazione scorte, la vostra consegna o il vostro uso. Fate clic sul mese e utilizzate il menu a discesa per selezionare il mese e l'anno, fate clic su Seleziona quindi su Vai.
- 5. Quindi selezionate Manuale o Excel nella parte superiore dello schermo. Ci sono due opzioni di importazione per inserire la vostra rilevazione scorte, la vostra consegna o il vostro uso in CleanChain.

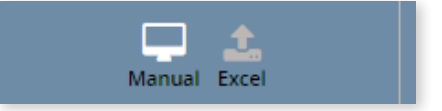

Manuale (impostazione predefinita) – Selezionate questa opzione se desiderate inserire il vostro inventario direttamente in CleanChain.

**Excel** – Selezionate questa opzione

- Se disponete di un modello Excel ADEC EIC già **compilato** che volete caricare.
- Se desiderate **scaricare un modello Excel** da caricare.

Proseguite la lettura se optate per un'importazione con il metodo Manuale (su schermo) o andate alla pagina 4 per importare i dati chimici tramite il modello Excel.

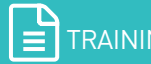

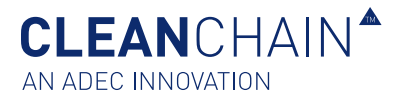

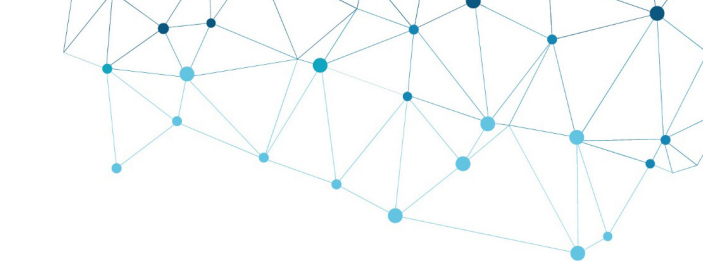

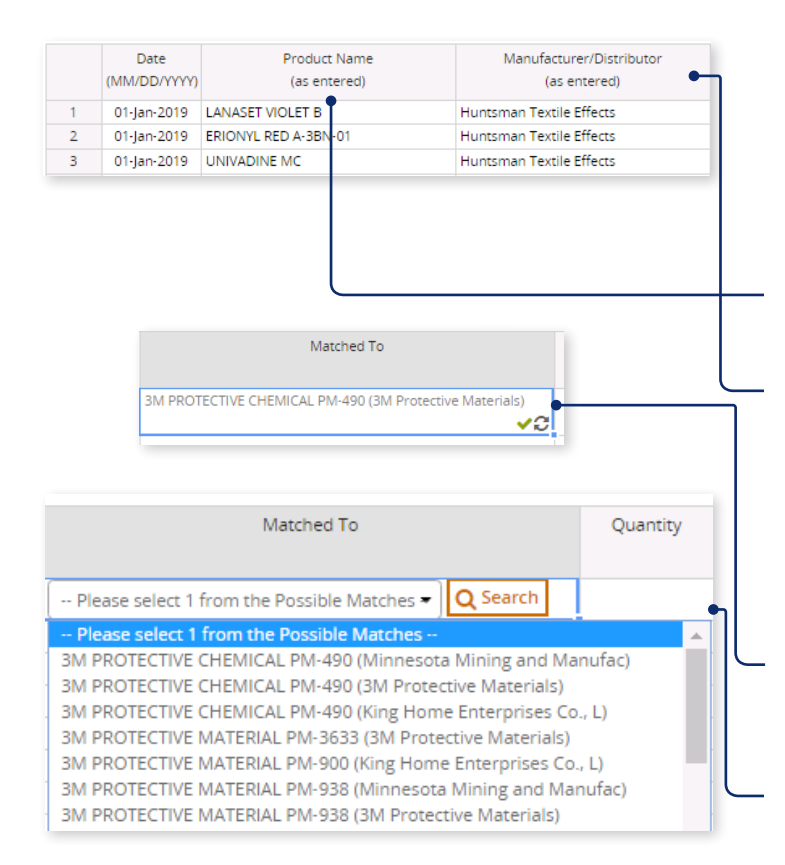

|   | Date<br>(MM/DD/YYYY) | Product Name<br>(as entered) | Manufacturer/Distributor<br>(as entered) | Matched To Qi                                                                                                    | uantity |
|---|----------------------|------------------------------|------------------------------------------|----------------------------------------------------------------------------------------------------|---------|
| 1 | 15-Jan-2019          | PM                           |                                          | Please select 1 from the Possible Matches - Q Search                                                                      |         |
| 2 |                      | 1                            |                                          | Please Spect 1 from the Possible Matches<br>BM PROTE CTIVE CHEMICAL PM-490 (Minnesota Mining and Manufac)                 |         |
| 4 |                      |                              |                                          | 3M PROTE CTIVE CHEMICAL PM-490 (3M Protective Materials)<br>3M PROTE CTIVE CHEMICAL PM-490 (King Home Enterprises Co., L) |         |
| 5 |                      |                              |                                          | 3M PROTECTIVE MATERIAL PM-3633 (3M Protective Materials)<br>3M PROTECTIVE MATERIAL PM-900 (King Home Enterprises Co., L)  |         |
|   |                      |                              |                                          | 3M PROTE CTIVE MATERIAL PM-938 (Minnesota Mining and Manufac)<br>3M PROTE CTIVE MATERIAL PM-938 (3M Protective Materials) |         |

Ricercare solo per nome di prodotto 🌙

|   | Date<br>(MM/DD/YYYY) | Product Name<br>(as entered) | Manufacturer/Distributor<br>(as entered) | Matched To                                                                                                    |
|---|----------------------|------------------------------|------------------------------------------|----------------------------------------------------------------------------------------------------|
| 1 | 15-Jan-2019          |                              | 3M Protective Materials                  | Please select 1 from the Possible Matches - Q Search                                                                |
| 2 |                      |                              | <b>•</b>                                 | Please select 1 from the Possivie Matches                                                                           |
| 3 |                      |                              |                                          | 3M L-19295 (3M Protective Mate ials)<br>3M L-22080 (3M Protective Mate ials)                                        |
| 5 |                      |                              |                                          | 3M PROTECTIVE CHEMICAL PM-490 (3M Protective Materials)<br>3M PROTECTIVE MATERIAL FC-226 (3M Protective Materials)  |
| 6 |                      |                              |                                          | 3M PROTECTIVE MATERIAL PM-3 33 (3M Protective Materials)<br>3M PROTECTIVE MATERIAL PM-9 8 (3M Protective Materials) |
| 7 |                      |                              |                                          | 3M PROTECTIVE MATERIAL PM-938 (3M Protective Mate                                                                   |

#### Ricercare solo per produttore/distributore -

### IMPORTAZIONE MANUALE (SU SCHERMO)

- 6. Iniziate immettendo le vostre informazioni sulla composizione chimica, iniziando dalla riga 1.
- 7. (Opzionale) Inserite una data.
- 8. Inserite il nome di un prodotto e le informazioni del produttore.

**Nome prodotto** – Inserite il nome della composizione e premete Invio.

**Produttore del prodotto** – Inserite il nome del produttore che produce la composizione chimica.

 Una volta effettuata l'immissione, CleanChain tenta automaticamente di trovare per questo prodotto delle corrispondenze nel gateway ZDHC e nelle banche dati prodotti ADEC. Dopo aver premuto Invio, nella colonna Corrisponde a apparirà uno dei seguenti due risultati.

**Un segno di spunta verde**  $\checkmark$  : ciò significa che avete abbinato con successo un prodotto a una registrazione di prodotto esistente in CleanChain.

**Ricerca** – CleanChain ha trovato potenziali corrispondenze basate sul prodotto che avete immesso. Fate clic su **Ricerca** <u>Q Search</u> per visualizzare le potenziali corrispondenze e **selezionate una corrispondenza**.

Aggiungi nuovo prodotto – Dopo che avete fatto clic su Ricerca, CleanChain non ha riscontrato potenziali corrispondenze con il nome del prodotto e il produttore inseriti. Fate clic su Aggiungi nuovo prodotto Add Product to CleanChain e inserite tutte le informazioni richieste.

**Consiglio**: Inserite anzitutto il nome del prodotto e controllate le vostre corrispondenze potenziali nella colonna **"Corrisponde a"**. CleanChain troverà tutte le potenziali corrispondenze solo in base al nome del prodotto. Esempio: immettete "colorante giallo" come nome del prodotto e CleanChain troverà tutte le corrispondenze potenziali contenenti "colorante giallo". Analogamente, se effettuate la ricerca per produttore, CleanChain troverà tutti i prodotti di quel produttore presenti in CleanChain.

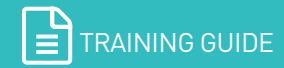

**CLEAN**CHAIN<sup>®</sup> AN ADEC INNOVATION

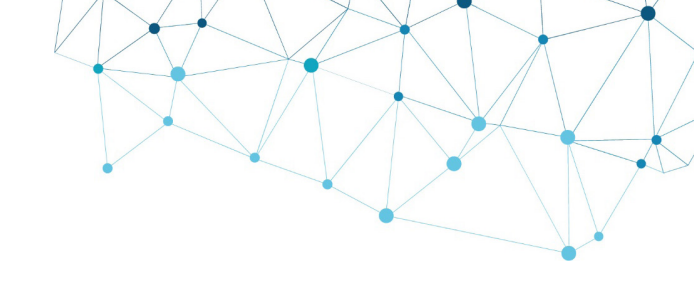

|   | Date<br>(MM/DD/YYYY) | Product Name<br>(as entered) | Manufacturer/Distributor<br>(as entered) | Matched To                        |
|---|----------------------|------------------------------|------------------------------------------|-----------------------------------|
| 1 | 15-Jan-2019          | PM-3888                      | 3M Protective Materials                  | PM-3888 (3M Protective Materials) |

#### Prodotto con adeguata corrispondenza

| DATE              | түре       | LAST UPDATED | ENTERED BY | STATUS                        |
|-------------------|------------|--------------|------------|-------------------------------|
| <u>Jan - 2019</u> | Stock Take | 24/01/2019   | ADEC Admin | • Validated                   |
| Dec - 2018        | Stock Take | 24/01/2019   | ADEC Admin | <ul> <li>Validated</li> </ul> |
| <u>Nov - 2018</u> | Delivery   | 24/01/2019   | ADEC Admin | Not Validated                 |

Consiglio: Se avete gestito il vostro inventario in Excel, tentate di copiare (Ctrl + C) solo le informazioni "nome prodotto" e "produttore", e copiarle (Ctrl + V) direttamente nel foglio in CleanChain. Ciò darà automaticamente inizio al processo di corrispondenza, e può farvi risparmiare una grande quantità di tempo.

- 10. Inserite la **quantità** di prodotto nella colonna Quantità
- 11. Nella colonna Unità selezionate dal menu a discesa l'unità di misura della quantità inserita nell'ultima colonna. Questa deve essere un'unità di peso, ad es. kg o lb.
- 12. Per completare la vostra immissione in inventario, rivedete i dati immessi. Ogni prodotto che avete inserito deve presentare un segno di spunta verde nella colonna "Corrisponde a" accanto al nome del prodotto. Fate clic su Salva Save nella parte bassa dello schermo per salvare lo stato di avanzamento del lavoro o per completare il vostro inventario.
- 13. Un'immissione in inventario effettuata correttamente apparirà come **Convalidata** nella pagina dell'inventario.

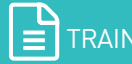

**CLEAN**CHAIN<sup>®</sup> AN ADEC INNOVATION

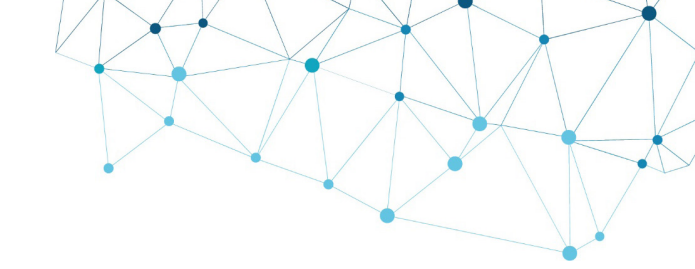

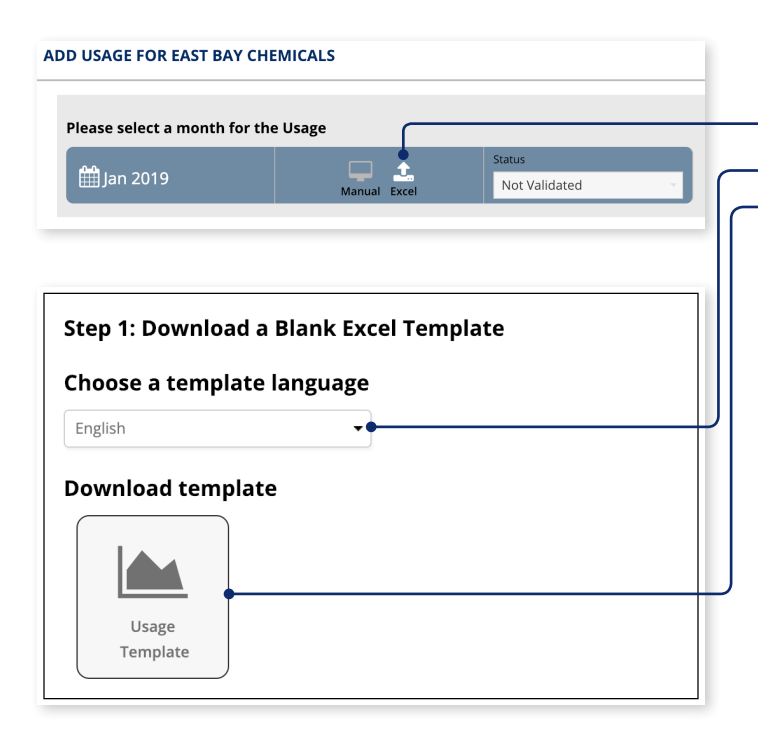

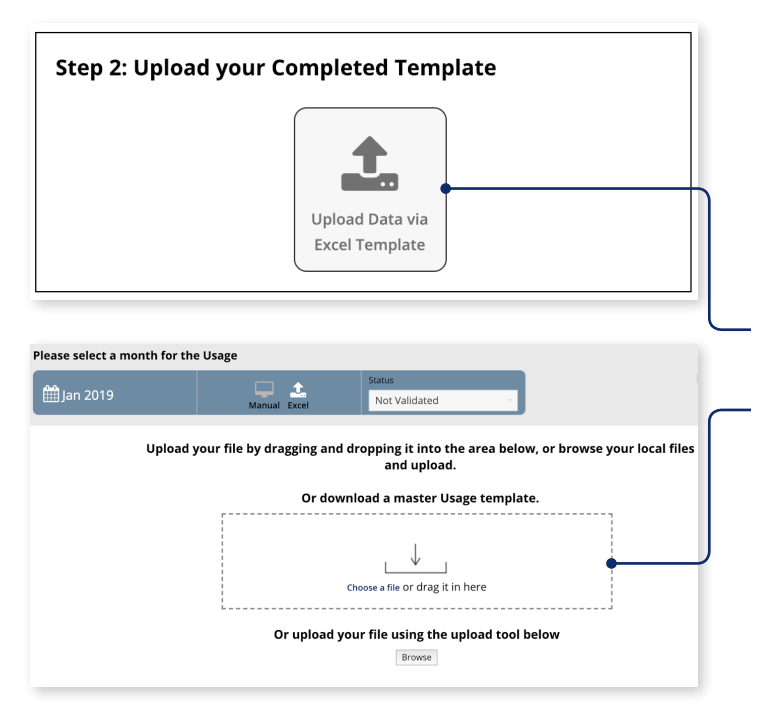

#### IMPORTAZIONE DI DATI CHIMICI TRAMITE EXCEL

- 1. Selezionate **Excel** nella parte superiore dello schermo.
- 2. Scegliete la lingua preferita utilizzando il menu a discesa, quindi fate clic per scaricare il modello sul computer.
- 3. Gestite il vostro inventario usando il modello Excel. Ci sono 5 colonne: Nome prodotto, Produttore/Distributore, Quantità, Unità e Data.

Nome del prodotto: Il nome del prodotto chimico

Produttore/Distributore: Il nome del produttore o del distributore dal quale è stato acquistato o ricevuto il prodotto chimico

Quantità: La quantità di prodotto chimico

Unità: L'unità di peso secondo la quale è misurata la vostra quantità (es. kg, g, lb, t)

Data (opzionale): La data in cui è stato inventariato il vostro prodotto chimico

|   | А                | В                        | С        | D    | E       |
|---|------------------|--------------------------|----------|------|---------|
| 1 | Product Name     | Manufacturer/Distributor | Quantity | Unit | Date    |
| 2 | Caustic Soda     | Arizona Chem             | 250      | kg   | 1/25/19 |
| 3 | Blu Eriofast 3R  | Hunstman                 | 250      | kg   | 1/25/19 |
| 4 | Black fb         | Dystar                   | 250      | kg   | 1/25/19 |
| 5 | Elitecolor Black | Innodye                  | 250      | kg   | 1/25/19 |
| 6 | Silicone 655C    | Hunstman                 | 250      | kg   | 1/25/19 |
| 7 | 4511c 3d paste   | Arizona Chem             | 250      | kg   | 1/25/19 |
| 0 |                  |                          |          |      |         |

- 4. Una volta completato l'inventario utilizzando il modello Excel, fate clic su Carica dati tramite il modello Excel.
- 5. Trascinate e rilasciate il file nella casella oppure fate clic su Sfoglia per selezionare il file dell'inventario.

\*Si prega di tenere presente che dovete usare il modello Excel scaricato al passaggio 5. I vostri dati non verranno caricati se si utilizzano altri modelli.

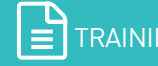

CLEANCHAIN<sup>®</sup>

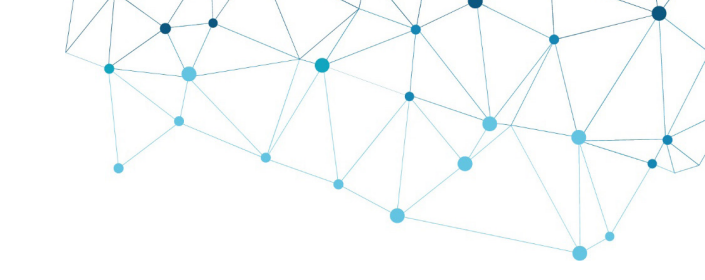

| ea | se select a                                                                            | month for the Usage                                                                              |                                                   |                                                                                                    |                                            |                                             |                                    |  |
|----|----------------------------------------------------------------------------------------|--------------------------------------------------------------------------------------------------|---------------------------------------------------|----------------------------------------------------------------------------------------------------|--------------------------------------------|---------------------------------------------|------------------------------------|--|
|    |                                                                                        |                                                                                                  | Statu                                             | 5                                                                                                    |                                            |                                             |                                    |  |
| Ĩ  | Jan 2019                                                                               |                                                                                                  |                                                   | t Validated                                                                                                    |                                            |                                             |                                    |  |
|    |                                                                                        |                                                                                                  |                                                   |                                                                                                    |                                            |                                             |                                    |  |
|    | Data                                                                                   | B                                                                                                |                                                   |                                                                                                    |                                            |                                             |                                    |  |
|    | (MM/DD/YYYY                                                                            | (as entered)                                                                                     | Manufacturer/Distribu<br>(as entered)             | utor Matched To                                                                                                    |                                            | Quantity                                    | Unit                               |  |
|    | (MM/DD/YYYY<br>24-Jan-2019                                                             | (as entered)<br>Caustic Soda                                                                     | Manufacturer/Distribi<br>(as entered)             | utor Matched To                                                                                                    | • Q Search                                 | Quantity<br>250                             | Unit                               |  |
|    | (MM/DD/YYYY<br>24-Jan-2019<br>24-Jan-2019                                              | (as entered)<br>Caustic Soda<br>8lu Eriofast 3R                                                  | Manufacturer/Distribu<br>(as entered)<br>Hunstman | Attributor Matched To  Please select 1 from the Possible Matched BLU ERIOFAST 3R (Huntsman Textile Effect                                                                   | Q Search<br>(S) √C                         | Quantity<br>250<br>250                      | Unit<br>kg                         |  |
| 2  | (MM/DD/YYYY<br>24-jan-2019<br>24-jan-2019<br>24-jan-2019                               | (as entered)<br>(as entered)<br>Caustic Soda<br>Blu Eriofast 3R<br>Black fb                      | Manufacturer/Distribu<br>(as entered)<br>Hunstman | Litor Matched To  Please select 1 from the Possible Match BLU ERIOFAST 3R (Huntsman Textile Effect BLACK F8 0                                                               | r Q Search<br>(S) √C<br>√C                 | Quantity<br>250<br>250<br>250               | Unit<br>kg<br>kg                   |  |
| 2  | 24-jan-2019<br>24-jan-2019<br>24-jan-2019<br>24-jan-2019<br>24-jan-2019                | (as entered)<br>Caustic Soda<br>Blu Eriofast 3R<br>Black fb<br>Elitecolor Black                  | Manufacturer/Distribu<br>(as entered)<br>Hunstman | Litor Matched To  - Please select 1 from the Possible Match BLU ENDFAST 3R (Huntsman Textile Effect BLACK F8 0 ELITECOLOR BLACK SFN-8T 300% 0                               |                                            | Quantity<br>250<br>250<br>250<br>250        | Unit<br>kg<br>kg<br>kg             |  |
| 2  | (MM/DD/YYYY<br>24-jan-2019<br>24-jan-2019<br>24-jan-2019<br>24-jan-2019<br>24-jan-2019 | (as entered)<br>Caustic Soda<br>Blu Eriofast 3R<br>Black fb<br>Elitecolor Black<br>Silicone 655C | Manufacturer/Distriba<br>(as entered)<br>Hunstman | Ltor Matched To<br>- Please select 1 from the Possible Match<br>BLU ERIOFAST 3R (Huntsman Textile Effect<br>BLACK FB 0<br>ELITECOLOR BLACK SFN-BT 300% ()<br>SLUCONE 655C 0 | ► Q Search<br>(5) ✓ C<br>✓ C<br>✓ C<br>✓ C | Quantity<br>250<br>250<br>250<br>250<br>250 | Unit<br>kg<br>kg<br>kg<br>kg<br>kg |  |

| Matched To                                              |
|---------------------------------------------------------|
| 3M PROTECTIVE CHEMICAL PM-490 (3M Protective Materials) |

| Matched To                                                                                                    | Quantity                       |
|----------------------------------------------------------------------------------------------------|--------------------------------|
| Please select 1 from the Possible Matches - Q Search                                                                                                    |                                |
| Please select 1 from the Possible Matches     3M PROTECTIVE CHEMICAL PM-490 (Minnesota Mining and Mai<br>3M PROTECTIVE CHEMICAL PM-490 (3M Protective Materials)<br>3M PROTECTIVE CHEMICAL PM-490 (King Home Enterprises Co.<br>3M PROTECTIVE MATERIAL PM-3633 (3M Protective Materials)<br>3M PROTECTIVE MATERIAL PM-900 (King Home Enterprises Co.<br>3M PROTECTIVE MATERIAL PM-9038 (Minnesota Mining and Mar | ▲<br>nufac)<br>., L)<br>nufac) |
| 3M PROTECTIVE MATERIAL PM-938 (3M Protective Materials)                                                                                                    |                                |

| Select month period<br>Jan 2018<br>Jan 2019 | То              | Data entry per person Q ENTER NAME HERE |            | Stock Take Defiveries Usage |    |
|---------------------------------------------|-----------------|-----------------------------------------|------------|-----------------------------|----|
| View Supply Cha                             | ain Inventories |                                         |            |                             | +  |
| DATE                                        | TYPE            | LAST UPDATED                            | ENTERED BY | STATUS                      |    |
| <u>Jan - 2019</u>                           | Usage           | 28/01/2019                              | Jane Doe   | Validated                   | 20 |
| 1 record                                    |                 |                                         |            |                             |    |

 I dati dei prodotti chimici caricati tramite Excel saranno importati automaticamente in CleanChain. Usate la colonna Corrisponde a per convalidare i vostri prodotti.

**Un segno di spunta verde**  $\checkmark$ : ciò significa che avete abbinato con successo un prodotto a una registrazione di prodotto esistente in CleanChain.

**Ricerca** - CleanChain ha trovato potenziali corrispondenze in base al prodotto inserito. Fate clic su **Ricerca Q** Search per visualizzare le potenziali corrispondenze e selezionare una corrispondenza.

Aggiungi nuovo prodotto – dopo che avete fatto clic su Ricerca, CleanChain non ha riscontrato potenziali corrispondenze con il nome del prodotto e il produttore inseriti. Fate clic su Aggiungi nuovo prodotto Add Product to CleanChain e inserite tutte le informazioni richieste.

- 7. Per completare la vostra immissione in inventario, rivedete i dati immessi. Ogni prodotto deve presentare un segno di spunta verde nella colonna Corrisponde a accanto al nome del prodotto. Cliccate su Salva seve nella parte bassa dello schermo per salvare lo stato di avanzamento del lavoro o per completare il vostro inventario.
- 8. Un'immissione in inventario effettuata correttamente apparirà come **Convalidata** nella pagina principale dell'inventario.

Per rivedere i dati da voi immessi, cliccate sul vostro inserimento nella colonna Data.

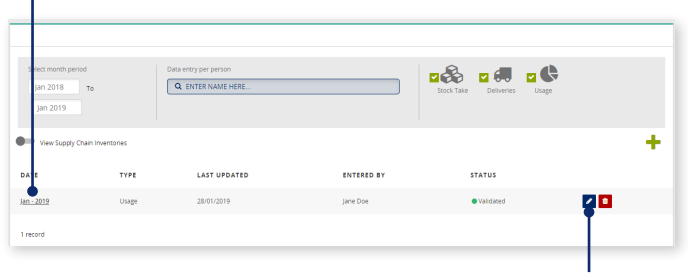

Per modificare il vostro inserimento, cliccate sull'**icona della matita**.

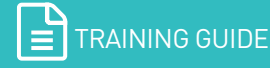

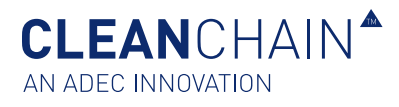

# COME RISPONDERE ALLE DOMANDE SUI PRODOTTI INVENTARIATI

Oltre ai dati standard raccolti a livello di prodotto chimico, potrebbero esservi richieste informazioni supplementari riguardanti uno o più prodotti presenti nel vostro inventario. Con le domande

sui prodotti inventariati (DPI) di CleanChain potete fornire in modo continuo e regolare le informazioni aggiuntive richieste a livello di prodotto chimico. Le risposte devono essere inserite solo una volta; esse permangono nel sistema per tutto il tempo necessario, e all'occorrenza possono essere aggiornate. Dopo l'importazione mensile dell'inventario, dovete rispondere alle domande sui prodotti inventariati.

**IMPORTANTE**: Si deve rispondere a queste domande solo una volta e ogni volta che viene importato un nuovo prodotto. Le risposte vengono salvate e sarà necessario aggiornarle solo se tali informazioni risultassero modificate.

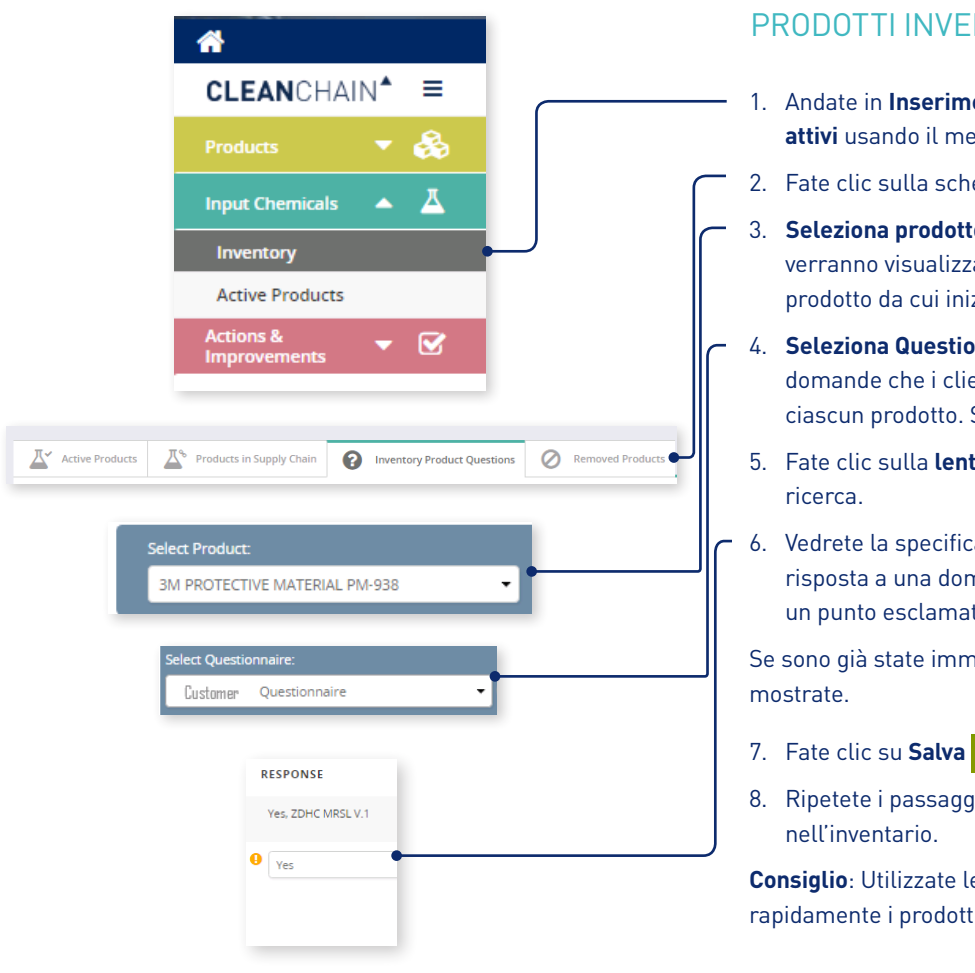

## PER RISPONDERE ALLE DOMANDE SUI PRODOTTI INVENTARIATI

- 1. Andate in **Inserimento prodotti chimici** e cliccate su **Prodotti attivi** usando il menu di navigazione sinistro.
- 2. Fate clic sulla scheda Domande sui prodotti inventariati.
- Seleziona prodotto Tutti i prodotti importati in CleanChain verranno visualizzati in questo menu a discesa. Selezionate un prodotto da cui iniziare.
- Seleziona Questionario Questa è la specifica serie di domande che i clienti vi hanno chiesto di completare per ciascun prodotto. Selezionate un questionario per procedere.
- 5. Fate clic sulla **lente di ingrandimento Q** per iniziare la ricerca.
- Vedrete la specifica serie di domande poste. In caso di mancata risposta a una domanda, 
   accanto alla domanda comparirà un punto esclamativo giallo.

Se sono già state immesse delle risposte, queste saranno mostrate.

- 7. Fate clic su **Salva** Save per salvare le risposte.
- 8. Ripetete i passaggi da 3 a 6 per tutti i prodotti presenti nell'inventario.

**Consiglio**: Utilizzate le frecce sinistra e destra per scorrere rapidamente i prodotti e rispondere alle domande.

ADEC\_CCIISTD\_IT\_0219

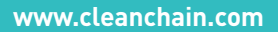

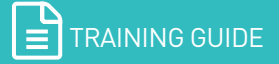